# Frequently Answered Queries

# from StackOverflow

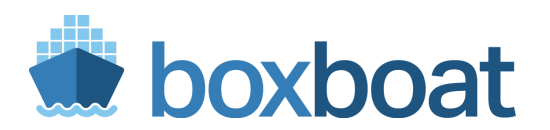

1 / 52

Brandon Mitchell Twitter: @sudo\_bmitch StackOverflow: bmitch

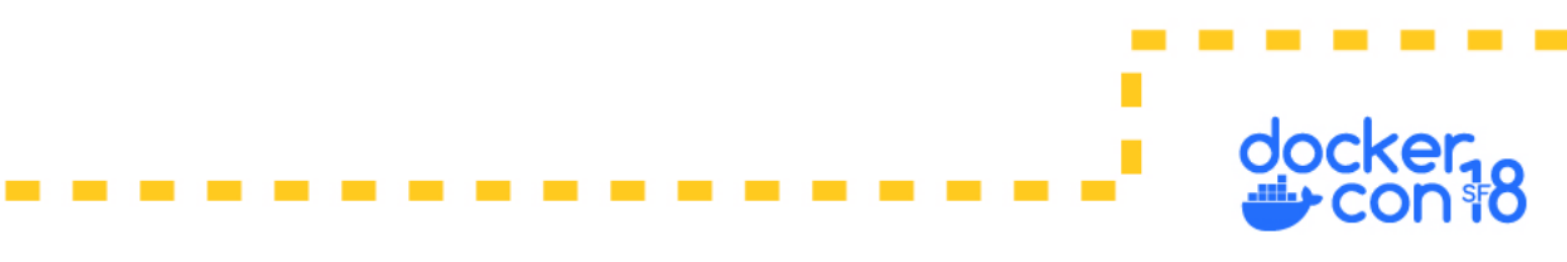

### How Do We Learn?

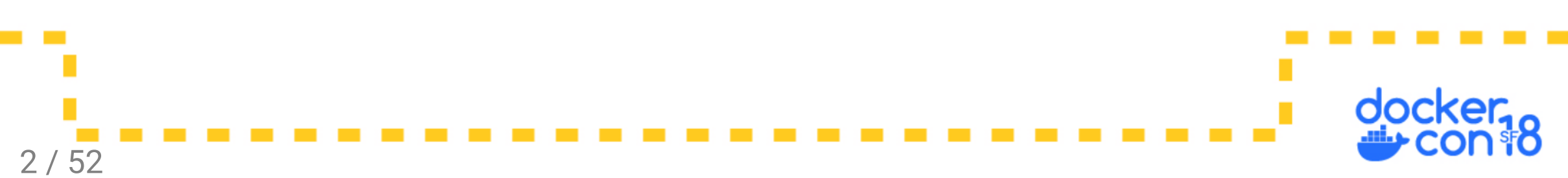

### How Do We Learn?

- RTFM
- Training
- Practice
- Drills
- Teaching

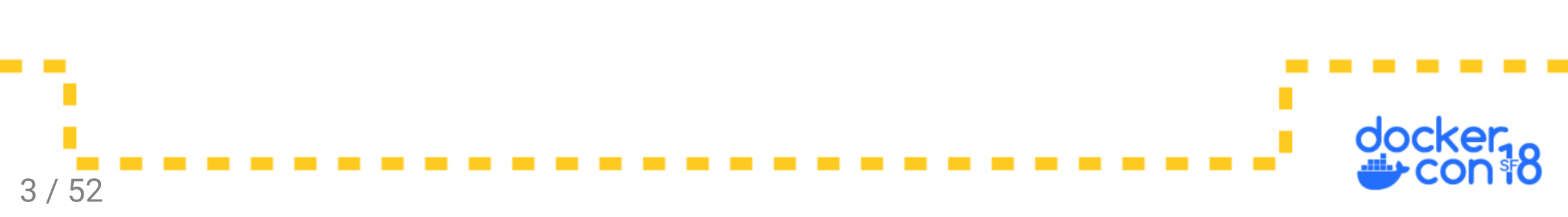

### Typical StackOverflow User Background

- Mostly developers
- Often more comfortable with an IDE than a CLI
- DevOps is shifting those Devs into more Ops tasks
- Pro: devs no longer depend on ops to manage their app runtime environment

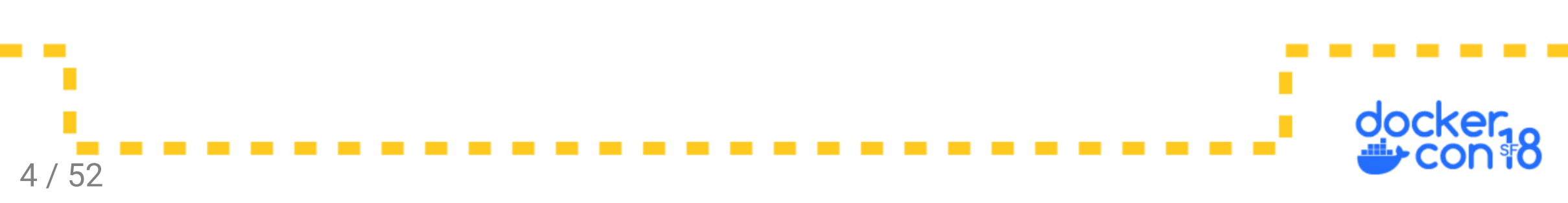

### Typical StackOverflow User Background

- Mostly developers
- Often more comfortable with an IDE than a CLI
- DevOps is shifting those Devs into more Ops tasks
- Pro: devs no longer depend on ops to manage their app runtime environment
- Con: devs no longer depend on ops to manage their app runtime environment
- Devs are now learning OS/Linux/distributions, scripting, package managers, networking, and storage.

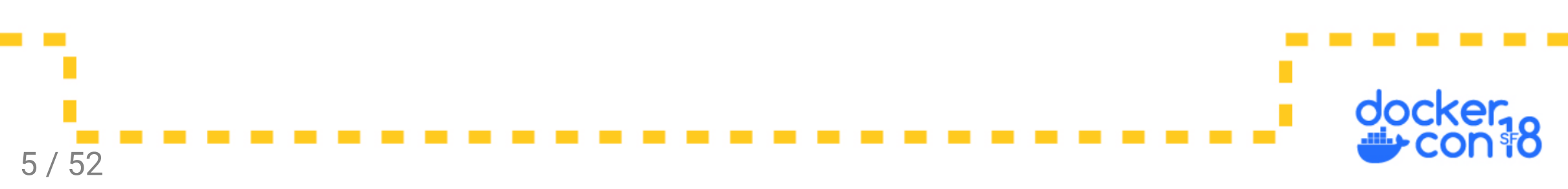

### **General Docker Questions**

- Containers have a shared kernel, application isolation vs hardware isolation
- How do we change the mindset of people using containers as a lightweight VM?

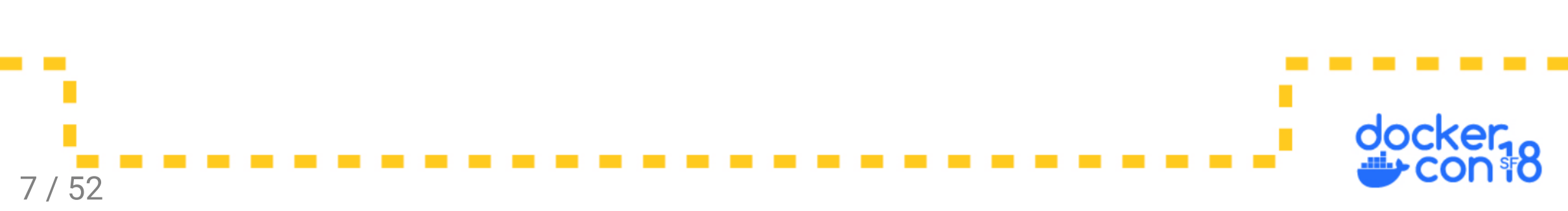

- Containers have a shared kernel, application isolation vs hardware isolation
- How do we change the mindset of people using containers as a lightweight VM?
  - Who likes uptime?

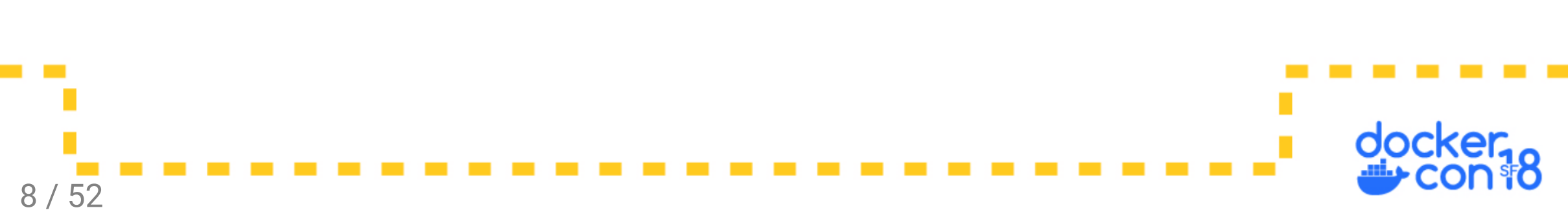

- Containers have a shared kernel, application isolation vs hardware isolation
- How do we change the mindset of people using containers as a lightweight VM?
  - Who likes uptime?
  - Who wants to maintain a server that hasn't been rebooted for 3 years, and the original admin has left?

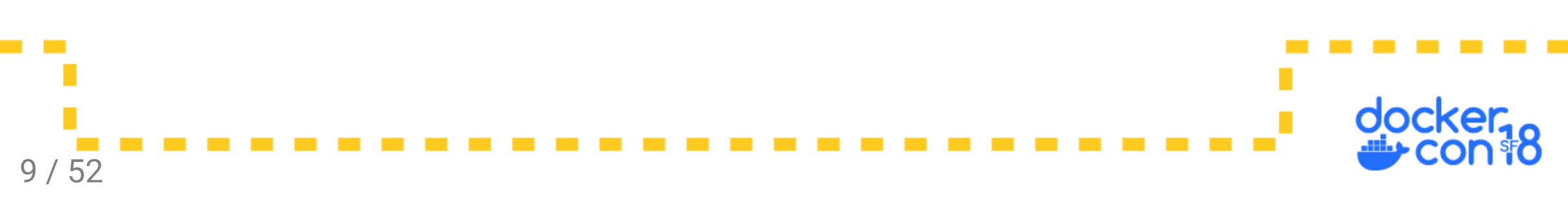

- Containers have a shared kernel, application isolation vs hardware isolation
- How do we change the mindset of people using containers as a lightweight VM?
  - Who likes uptime?
  - Who wants to maintain a server that hasn't been rebooted for 3 years, and the original admin has left?
  - $\circ~$  Uptime quickly becomes a ticking time bomb.

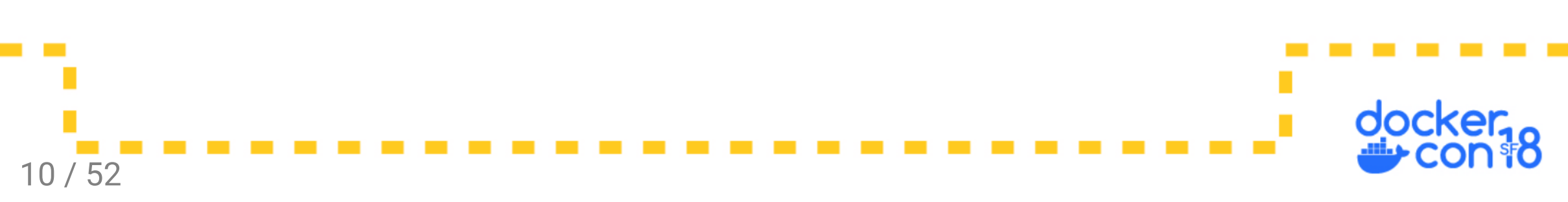

- Containers have a shared kernel, application isolation vs hardware isolation
- How do we change the mindset of people using containers as a lightweight VM?
  - Who likes uptime?
  - Who wants to maintain a server that hasn't been rebooted for 3 years, and the original admin has left?
  - Uptime quickly becomes a ticking time bomb.
- What we want is availability, not uptime. We want a LB pointing to replicas spread across multiple AZ's so we can have **low uptime** and **high availability**.

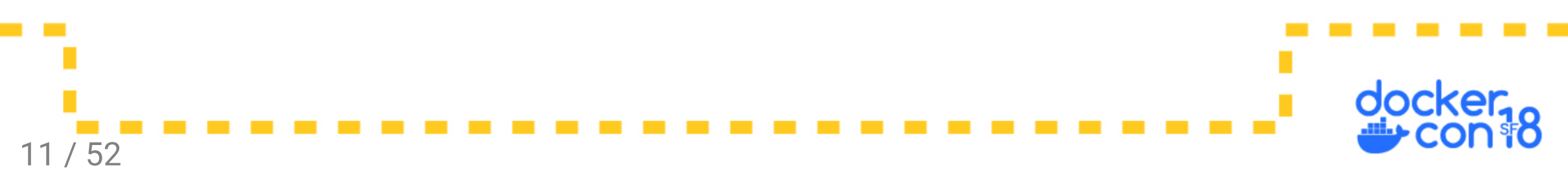

Practical differences:

- Don't ssh into containers (exec, and only in dev)
- Don't upgrade containers in place (replace them)
- Don't install multiple apps inside a single container (compose files)
- Don't give containers static IP's (LB/reverse proxies)
- Don't backup containers (backup volumes)
- Don't export containers to make new images (use a Dockerfile)

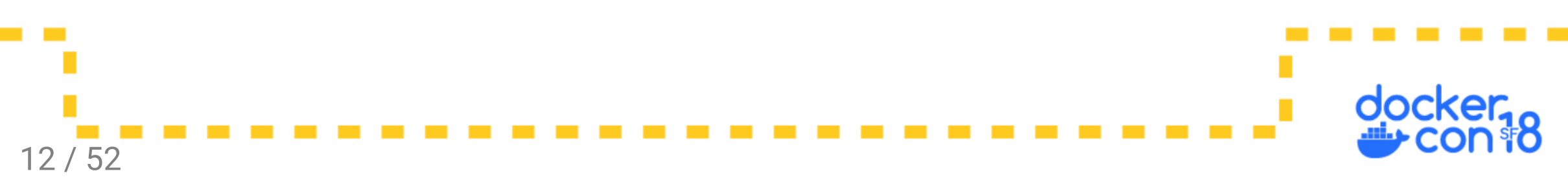

### Dockerfile

### Q: Why doesn't build use the cache?

Cache requires:

- Same command to be run
- Same checksum on all files
- Same previous layer
- Image was built locally

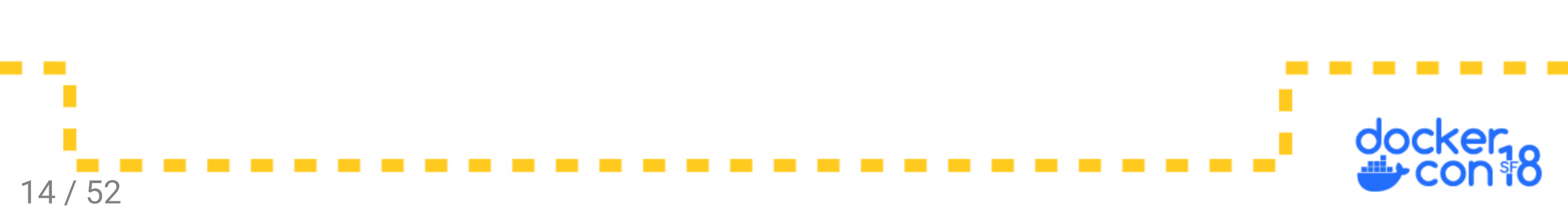

### Q: Why doesn't build use the cache?

Cache requires:

- Same command to be run
- Same checksum on all files
- Same previous layer
- Image was built locally

Cache can be broken by:

- Changing a build ARG value
- Changing a timestamp
- The previous layer being rebuilt

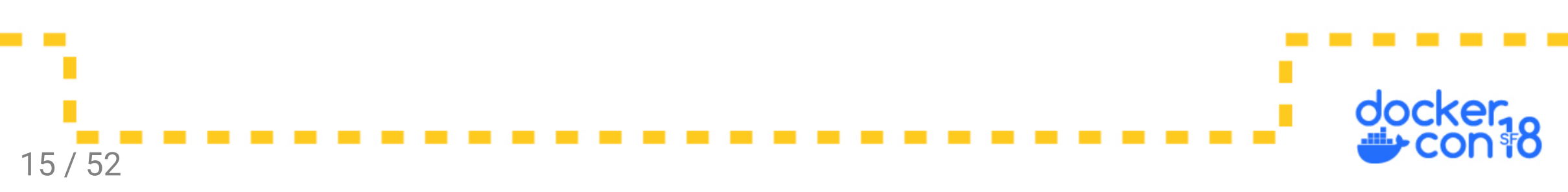

### Q: Why doesn't build use the cache?

Cache requires:

16 / 52

- Same command to be run
- Same checksum on all files
- Same previous layer
- Image was built locally

To trust images pulled from a registry, use:

docker build --cache-from my\_image ...

Cache can be broken by:

- Changing a build ARG value
- Changing a timestamp
- The previous layer being rebuilt

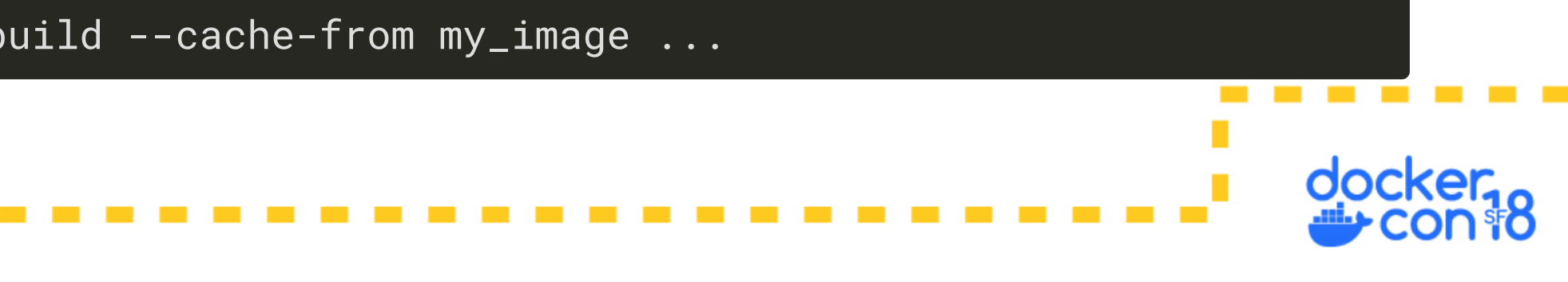

How big are the layers resulting from this Dockerfile:

```
FROM busybox
RUN mkdir /data
RUN dd if=/dev/zero bs=1024 count=1024 of=/data/one
RUN chmod -R 0777 /data
RUN dd if=/dev/zero bs=1024 count=1024 of=/data/two
RUN chmod -R 0777 /data
RUN rm /data/one
```

CMD ls -alh /data

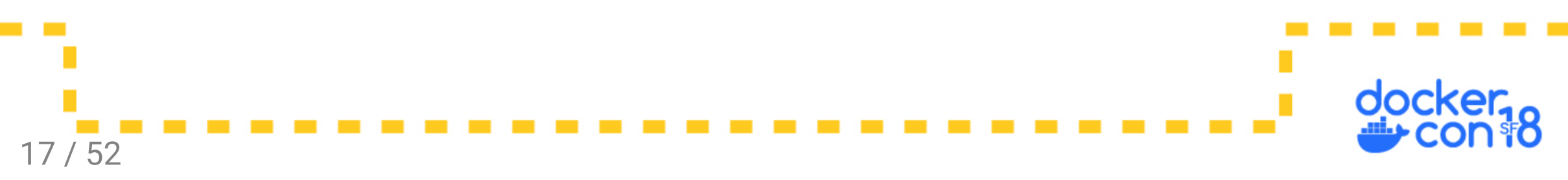

• Running the image you see the 1MB file:

|  | -rwxrwxrwx | 1 root | root | 1.0M May 12 00:14 two |
|--|------------|--------|------|-----------------------|
|--|------------|--------|------|-----------------------|

• Each dd command adds a 1MB layer.

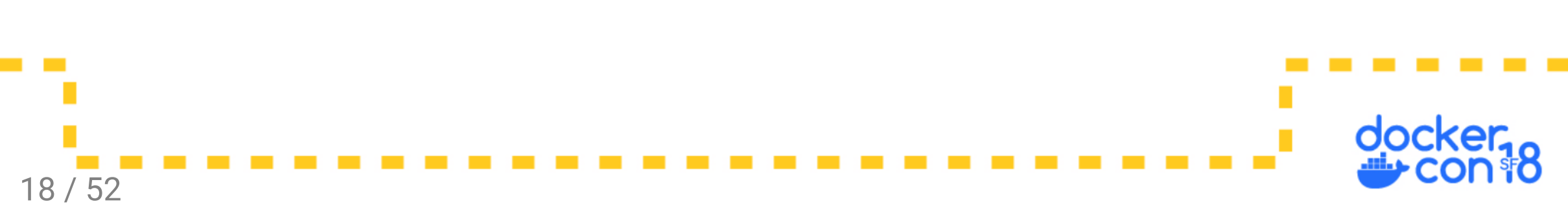

• Running the image you see the 1MB file:

-rwxrwxrwx 1 root root 1.0M May 12 00:14 two

- Each dd command adds a 1MB layer.
- Each chmod command will change permissions and copy the entire 1MB file to the next layer.

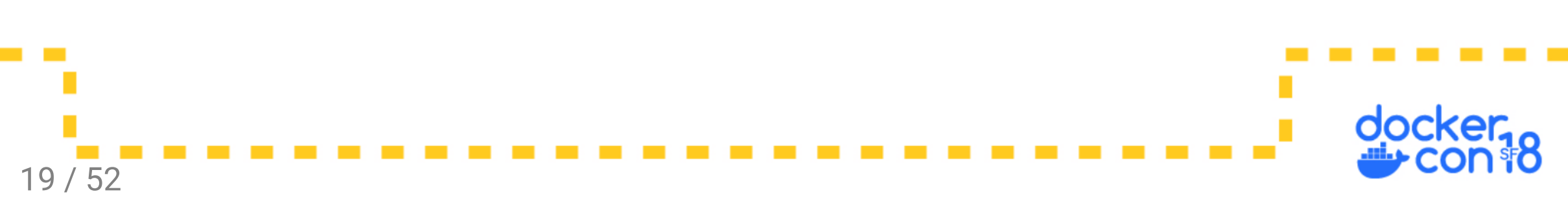

• Running the image you see the 1MB file:

-rwxrwxrwx 1 root root 1.0M May 12 00:14 two

- Each dd command adds a 1MB layer.
- Each chmod command will change permissions and copy the entire 1MB file to the next layer.
- What does the rm command do to the image size?

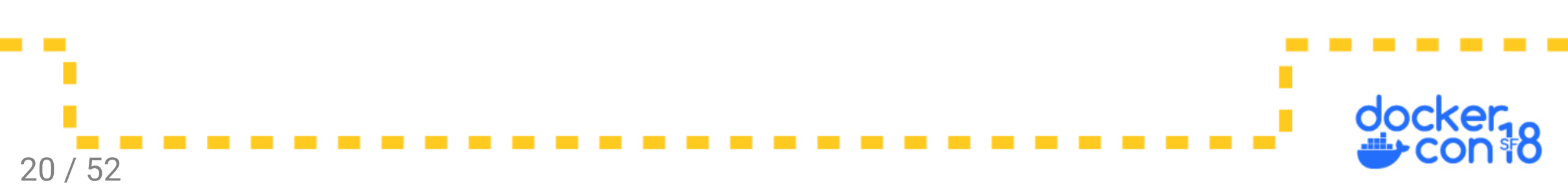

The rm command only changes directory metadata in the next layer:

| Step 6/7 : RUN<br>> Running 1 | chmod -R 0777<br>in 038bd2bc5ae | //data<br>ea |                                                                                                    |        |
|-------------------------------|---------------------------------|--------------|----------------------------------------------------------------------------------------------------|--------|
| > 77793bf3                    | 30d5f                           |              |                                                                                                    |        |
| Step 7/8 : RUN                | rm / <mark>data</mark> /one     |              |                                                                                                    |        |
| > Running i                   | in 504c6e9b663                  | 37           |                                                                                                    |        |
| > 9fe0e2f1                    | 18893                           |              |                                                                                                    |        |
|                               |                                 |              |                                                                                                    |        |
| \$ docker image               | ls -a   grep                    | 77793bf30d5f |                                                                                                    |        |
| REPOSITORY                    | TAG                             | IMAGE ID     | CREATED                                                                                                    | SIZE   |
| <none></none>                 | <none></none>                   | 77793bf30d5f | 10 minutes ago                                                                                                    | 6.37MB |
| \$ docker image               | ls -a   grep                    | 9fe0e2f18893 | , and the second second s |        |
| REPOSITORY                    | TAG                             | IMAGE ID     | CREATED                                                                                                    | SIZE   |
| <none></none>                 | <none></none>                   | 9fe0e2f18893 | 10 minutes ago                                                                                                    | 6.37MB |

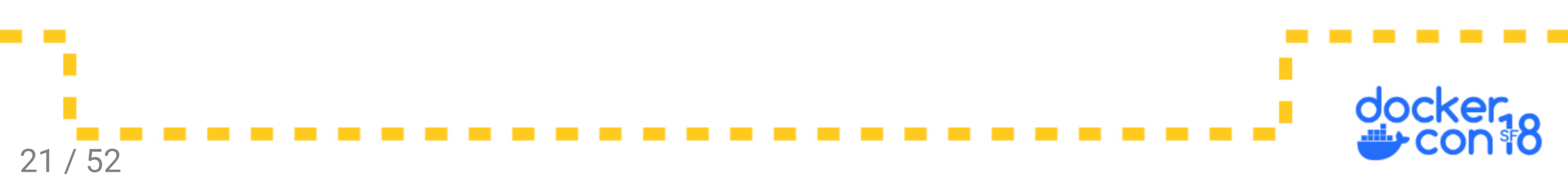

- Resulting 1MB file has become 4MB on disk and over the network
- Compare the two resulting images to see the added disk space:

| REPOSITORY  | TAG    | IMAGE ID     | CREATED        | SIZE   |
|-------------|--------|--------------|----------------|--------|
| busybox     | latest | 54511612f1c4 | 8 months ago   | 1.13MB |
| test-layers | latest | 757ce49dd12f | 10 minutes ago | 6.37MB |

• Subtracting the two you get the expected ~5MB

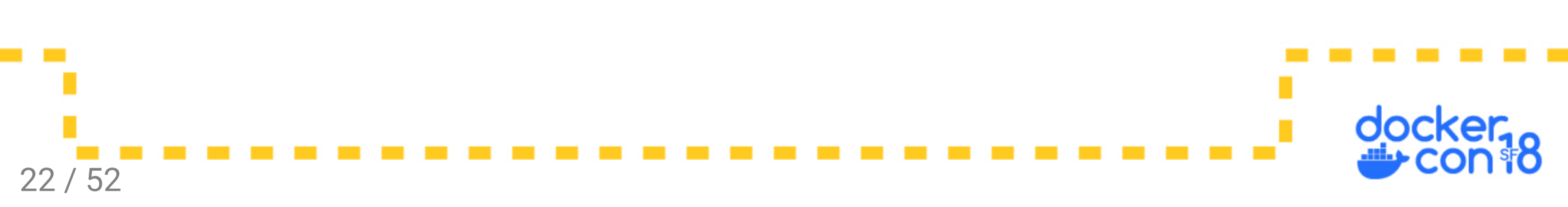

• 5MB? Not 4MB? Where did the extra 1MB come from?

```
FROM busybox
RUN mkdir /data
RUN dd if=/dev/zero bs=1024 count=1024 of=/data/one
RUN chmod -R 0777 /data
RUN dd if=/dev/zero bs=1024 count=1024 of=/data/two
RUN chmod -R 0777 /data
RUN rm /data/one
CMD ls -alh /data
```

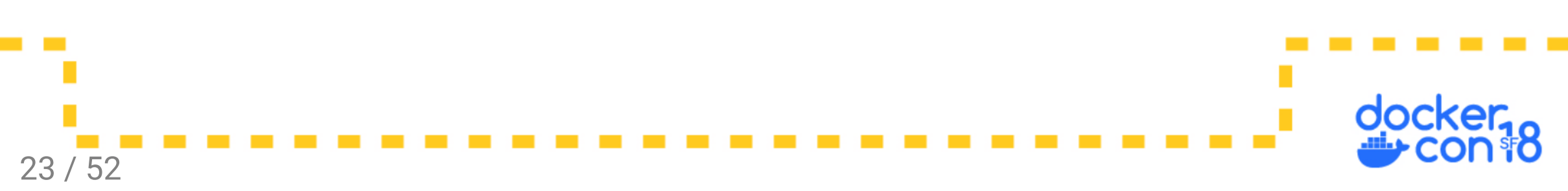

24 / 52

• 5MB? Not 4MB? Where did the extra 1MB come from?

```
FROM busybox
RUN mkdir /data
RUN dd if=/dev/zero bs=1024 count=1024 of=/data/one
RUN chmod -R 0777 /data
RUN dd if=/dev/zero bs=1024 count=1024 of=/data/two
RUN chmod -R 0777 /data
RUN rm /data/one
CMD ls -alh /data
```

• A chmod or chown changes a timestamp on the file *even when there is no permission* or ownership change made.

How can we examine layers? Build with docker build --rm=false .

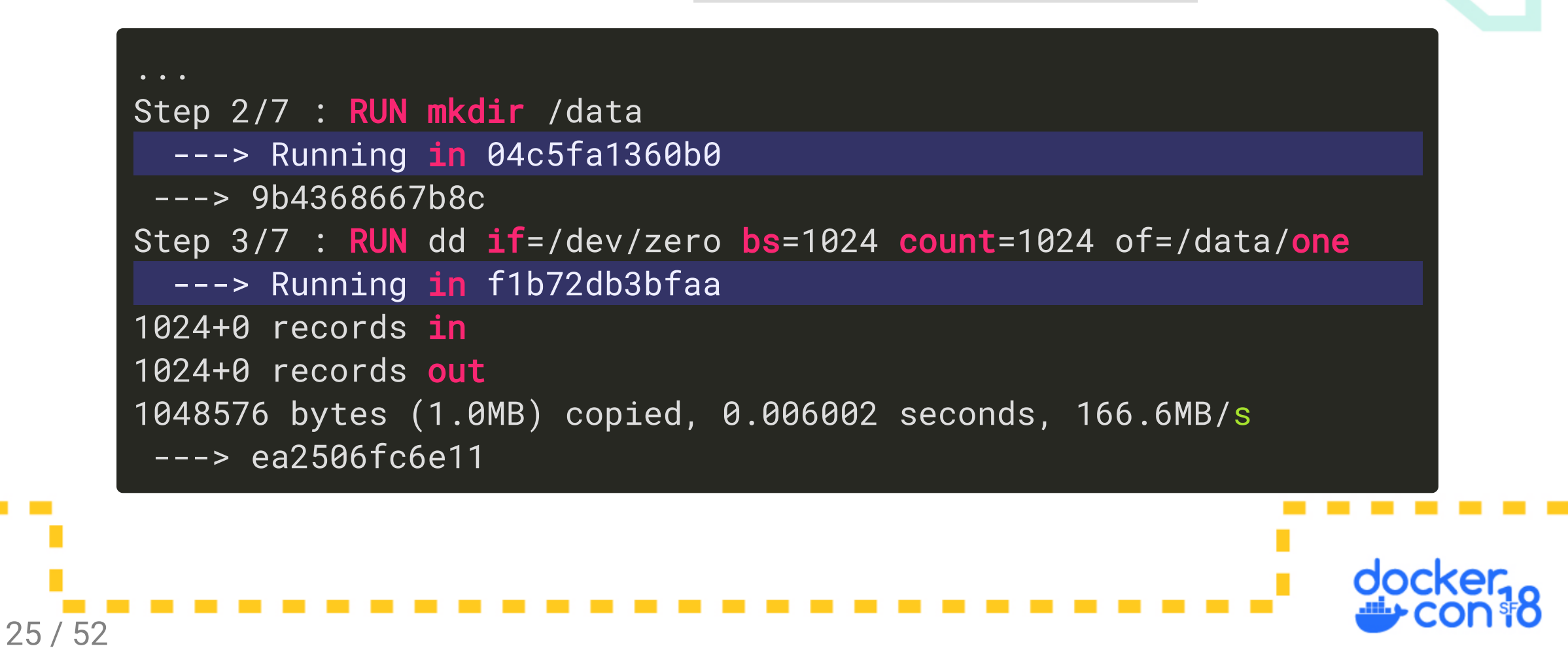

Check each temp image with docker diff \${cid}

|      | <pre>\$ docker diff 04c5fa1360b0 # mkdir /data A /data</pre>                                                 |         |
|------|----------------------------------------------------------------------------------------------------|---------|
|      | <pre>\$ docker diff f1b72db3bfaa # dd if=/dev/zero bs=1024 count=1024 of=/data/one</pre>                     |         |
|      | C /data                                                                                                    |         |
|      | A /data/one<br>\$ docker diff 81c607555a7d  # chmod -R 0777 /data                                            |         |
|      | C /data<br>C /data/one                                                                                       |         |
|      | <pre>\$ docker diff 1bd249e1a47b # dd if=/dev/zero bs=1024 count=1024 of=/data/two C /data A /data/two</pre> |         |
|      | \$ docker diff 038bd2bc5aea # chmod -R 0777 /data<br>C /data/one<br>C /data/two                              |         |
|      | <pre>\$ docker diff 504c6e9b6637 # rm /data/one C /data</pre>                                                |         |
|      | D /data/one                                                                                                  |         |
|      |                                                                                                    | docker, |
| 26 / | 52                                                                                                    |         |

Reduce the image size by merging RUN lines:

#### FROM busybox

RUN mkdir /data \
 && dd if=/dev/zero bs=1024 count=1024 of=/data/one \
 && chmod -R 0777 /data \
 && dd if=/dev/zero bs=1024 count=1024 of=/data/two \
 && chmod -R 0777 /data \
 && rm /data/one

CMD ls -alh /data

|         | REPOSITORY<br>busybox<br>test-layers2 | TAG<br>latest<br>latest | IMAGE ID<br>54511612f1c4<br>951252cf34ed | CREATED<br>8 months ago<br>25 seconds ago | SIZE<br>1.13MB<br>2.18MB |               |
|---------|---------------------------------------|-------------------------|------------------------------------------|-------------------------------------------|--------------------------|---------------|
| 27 / 52 |                                       |                         |                                          |                                           | doct<br>C                | ker,<br>on 18 |

### Run

### Q: What does "invalid reference format" mean?

- A reference is a pointer to an image.
- The docker command line is order dependent:

docker \${docker\_args} run \${run\_args} image \${cmd}

- Frequently happens when an invalid arg gets parsed as the image name or invalid characters from copy/pasting from a source that changes dashes and quotes.
- What does docker interpret as the image name here:

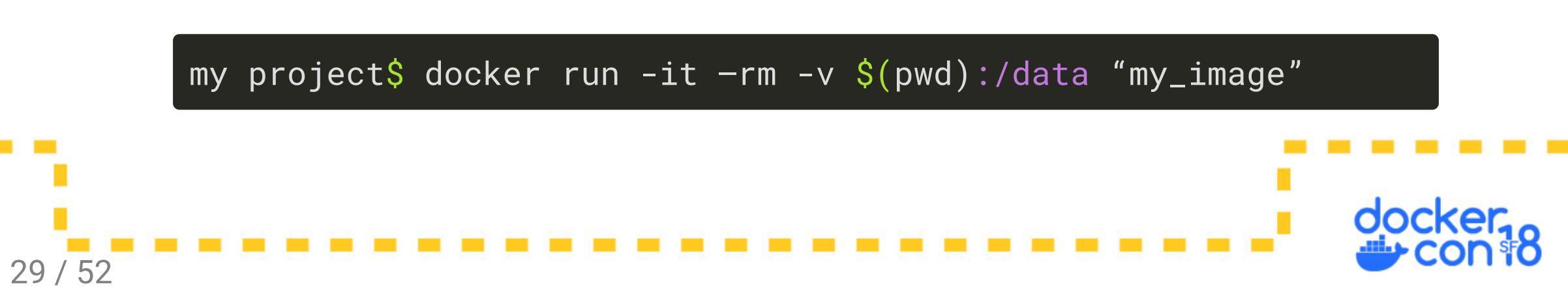

### Q: Why do I get "executable not found"?

• Did you run the intended command?

docker run --rm my\_image -it echo hello world

- Is docker trying to run a json string?
- Does the file exist... in the path and inside the container?
- If it is a shell script, check the first line

#### #!/bin/bash

30 / 52

- Check for windows linefeeds on linux shell scripts
- If it is a binary, there is likely a missing library

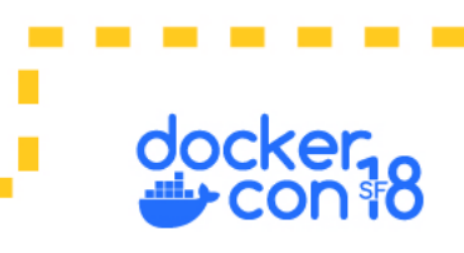

### Networking

### Q: Networking issues between containers?

- Make sure app is listening on 0.0.0.0, not 127.0.0.1
- Use a user generated network
- Use DNS: container id, container name, service name, or network alias
- Connect to the container port, not the host published port
- With overlay networking, open 7946/both, 4789/tcp, and protocol 50.

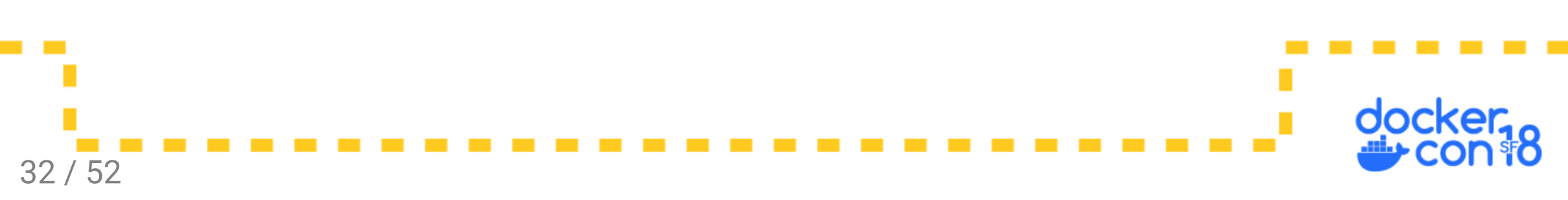

### Q: Networking issues between containers?

#### Follow-up Q: Do I need to expose the port?

• Nope, expose is documentation.

#### Follow-up Q: Do I need to publish the port?

• Nope, that only makes the container accessible from outside of docker.

#### Follow-up Q: Do I need links?

• Nope, links are deprecated, use user created networks.

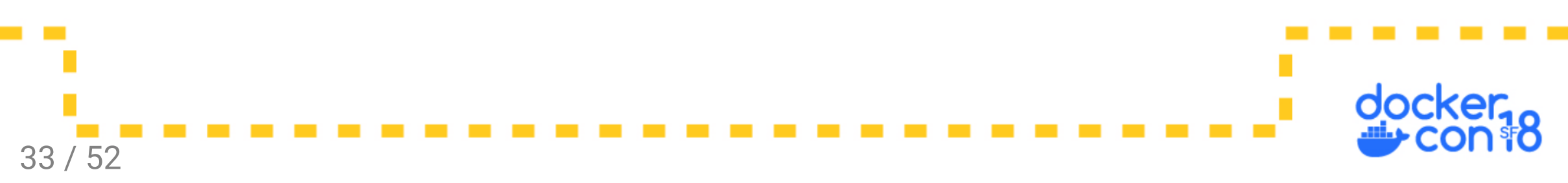

### Q: Networking issues accessing published port?

- Make sure app is listening on 0.0.0.0, not 127.0.0.1.
- Connect to an IP on the host, not the 0.0.0.0 listener wildcard.
- Verify the publish command. -p 8080:80 maps host port 8080 to container port 80.
- With overlay networking, open 7946/both, 4789/tcp, and protocol 50.
- Verify the docker host you are using with echo \$D0CKER\_HOST. If this is set, connect to that IP instead.

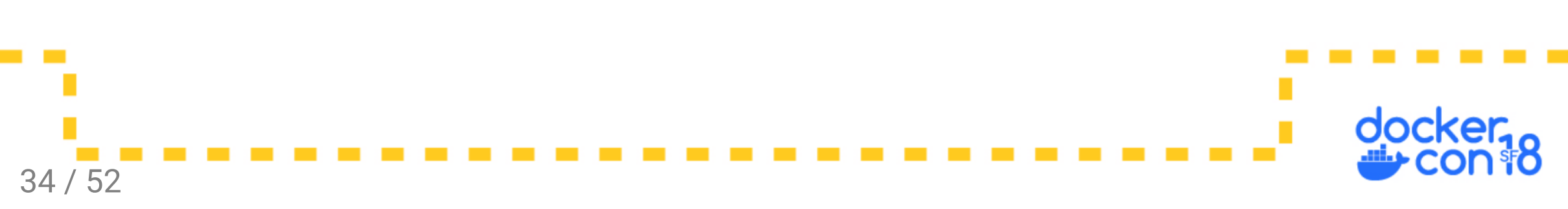

### Networking Tips

Follow-up Q: How to check if the app is listening on 0.0.0.0?

docker run -it --rm --net container:\${cid} \
 nicolaka/netshoot netstat -lnt

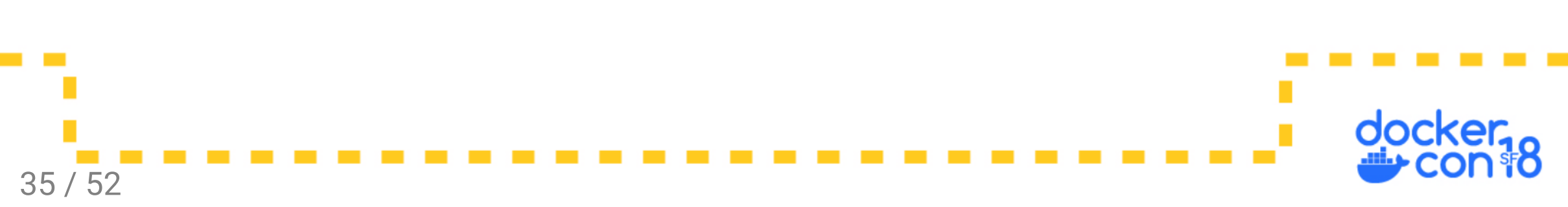

### Networking Tips

Follow-up Q: How to check if the app is listening on 0.0.0.0?

docker run -it --rm --net container:\${cid} \
 nicolaka/netshoot netstat -lnt

Follow-up Q: Why doesn't localhost work?

• IPv6 is the likely cause, use 127.0.0.1 instead.

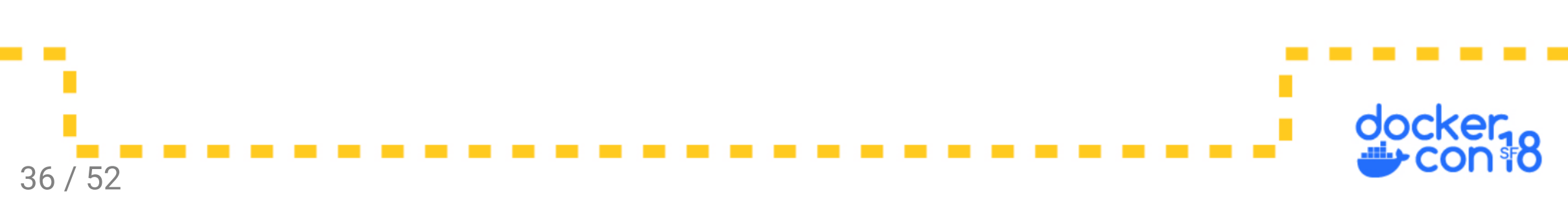

### Volumes

### Q: Build isn't updating a directory?

Typically caused by a volume:

- A volume attached to the container persists the old state
- A volume defined in the image prevents changes to that directory

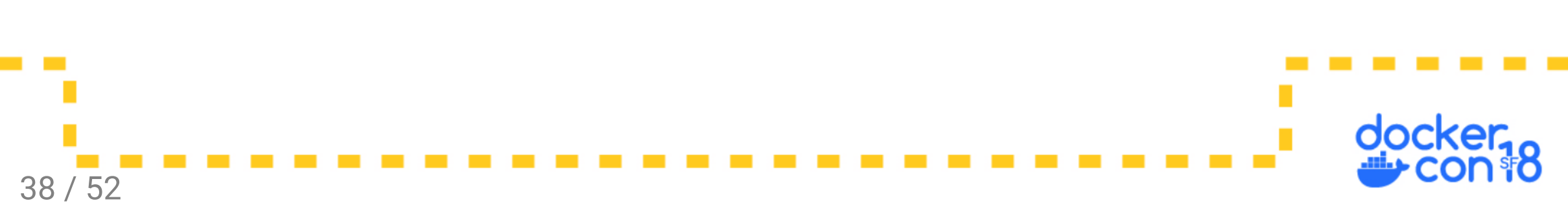

### PSA: Remove VOLUME in Dockerfiles

- Users cannot extend the image
- Anonymous volumes clutter the filesystem
- Not required for creating volumes at runtime

![](_page_38_Figure_4.jpeg)

### PSA: Remove VOLUME in Dockerfiles

- Users cannot extend the image
- Anonymous volumes clutter the filesystem
- Not required for creating volumes at runtime
- Solution: define volumes in a compose file

![](_page_39_Figure_5.jpeg)

# Q: How do I handle UID/GID and permission issues with host volumes?

- Option 1: chmod 777
- Option 2: Update image user to match host uid/gid
- Option 3: Use named volumes an manage data with containers
- Option 4: Correct permissions with entrypoint

![](_page_40_Figure_5.jpeg)

#### Q: How do I handle UID/GID and permission issues?

Option 2: Update image to match host uid/gid:

```
FROM debian:latest
ARG UID=1000
ARG GID=1000
RUN groupadd -g $GID cuser \
  && useradd -m -u $UID -g $GID -s /bin/bash cuser
USER cuser
```

\$ docker build \
 --build-arg UID=\$(id -u) --build-arg GID=\$(id -g) .

![](_page_41_Figure_4.jpeg)

#### Q: How do I handle UID/GID and permission issues?

Option 4: Entrypoint to correct uid/gid:

| FROM | jenkins/jenkins:lts                                            |
|------|----------------------------------------------------------------|
| USER | root                                                           |
| RUN  | apt-get update \                                               |
| &&   | <pre>wget -0 /usr/local/bin/gosu "https://github.com/" \</pre> |
| &&   | chmod +x /usr/local/bin/gosu \                                 |
| &&   | <pre>curl -sSL https://get.docker.com/   sh \</pre>            |
| &&   | usermod -aG docker jenkins                                     |
| COPY | entrypoint.sh /entrypoint.sh                                   |
| ENTR | <pre>/POINT ["/entrypoint.sh"]</pre>                           |

![](_page_42_Figure_3.jpeg)

#### Q: How do I handle UID/GID and permission issues?

Option 4: Entrypoint to correct uid/gid:

44 / 52

```
#!/bin/sh
# if image and volume gid do not match, modify container user
SOCK_DOCKER_GID=$(ls -ng /var/run/docker.sock | cut -f3 -d' ')
CUR_DOCKER_GID=$(getent group docker | cut -f3 -d: || true)
if [ "$SOCK_DOCKER_GID" != "$CUR_DOCKER_GID" ]; then
   groupmod -g ${SOCK_DOCKER_GID} docker
fi
# drop access to jenkins user and run jenkins entrypoint
exec gosu jenkins /bin/tini -- /usr/local/bin/jenkins.sh "$@"
```

![](_page_43_Figure_3.jpeg)

- Option 1: Don't. Initialize outside of docker, before starting the container
- Option 2: Copy with an entrypoint from a saved location in the image.

![](_page_44_Figure_3.jpeg)

- Option 1: Don't. Initialize outside of docker, before starting the container
- Option 2: Copy with an entrypoint from a saved location in the image.
- Option 3: Define a named volume that's a bind mount.

```
$ docker volume create --driver local \
    --opt type=none \
    --opt device=/home/user/test \
    --opt o=bind \
    test_vol
```

![](_page_45_Figure_5.jpeg)

Walk-through of example 3 - Dockerfile:

```
FROM busybox:latest
RUN adduser --home /home/user --uid 5001 \
        --disabled-password user
USER user
COPY --chown=user sample-data/ /home/user/data/
```

![](_page_46_Figure_3.jpeg)

Walk-through of example 3 - Sample data:

```
$ ls -al sample-data/
```

total 24

drwxr-xr-x 3 bmitch bmitch 4096 Jan 22 2017.

drwxr-xr-x 30 bmitch bmitch 4096 May 14 09:41 ...

drwxr-xr-x 2 bmitch bmitch 4096 Jan 22 2017 dir

-rw-r--r-- 1 bmitch bmitch 14 Jan 22 2017 file2.txt

-rw-r--r-- 1 bmitch bmitch 12 Jan 22 2017 file.txt

-rw-r--r-- 1 bmitch bmitch 214 Jan 22 2017 tar-file.tgz

![](_page_47_Figure_10.jpeg)

Walk-through of example 3 - create volume:

```
$ mkdir test-vol
$ ls -al test-vol
total 8
drwxr-sr-x 2 bmitch bmitch 4096 May 14 09:40 .
drwxr-xr-x 30 bmitch bmitch 4096 May 14 09:33 ..
$ docker volume create --driver local --opt type=none \
--opt device=$(pwd)/test-vol --opt o=bind test-vol
test-vol
```

![](_page_48_Figure_3.jpeg)

Walk-through of example 3 - Run the container:

```
$ docker run -it --rm -v test-vol:/home/user/data test-vol \
  /bin/sh -c "\
   echo hello world >/home/user/data/inside-container.txt \
   && ls -l /home/user/data"
total 20
drwxr-xr-x 2 user
                    user 4096 May 14 13:43 dir
                         12 Jan 23 2017 file.txt
-rw-r--r-- 1 user
                    user
-rw-r--r<u>-- 1 user</u>
                    user 14 Jan 23 2017 file2.txt
-rw-r--r-- 1 user user 12 May 14 13:43 inside-container.txt
                           214 Jan 23 2017 tar-file.tgz
-rw-r--r-- 1 user
                    user
```

![](_page_49_Figure_3.jpeg)

Walk-through of example 3 - Show the local directory from the host:

| \$ ls -al test-vol/ |    |        |        |      |     |    |       |                      |
|---------------------|----|--------|--------|------|-----|----|-------|----------------------|
| total 28            |    |        |        |      |     |    |       |                      |
| drwxr-sr-x          | 3  | 5001   | 5001   | 4096 | May | 14 | 09:43 | •                    |
| drwxr-xr-x          | 30 | bmitch | bmitch | 4096 | May | 14 | 09:41 | • •                  |
| drwxr-xr-x          | 2  | 5001   | 5001   | 4096 | May | 14 | 09:43 | dir                  |
| -rw-rr              | 1  | 5001   | 5001   | 14   | Jan | 22 | 2017  | file2.txt            |
| -rw-rr              | 1  | 5001   | 5001   | 12   | Jan | 22 | 2017  | file.txt             |
| -rw-rr              | 1  | 5001   | 5001   | 12   | May | 14 | 09:43 | inside-container.txt |
| -rw-rr              | 1  | 5001   | 5001   | 214  | Jan | 22 | 2017  | tar-file.tgz         |

![](_page_50_Figure_3.jpeg)

# Thank You

#### Slides: https://github.com/sudo-bmitch/dc2018

Brandon Mitchell Twitter: @sudo\_bmitch StackOverflow: bmitch